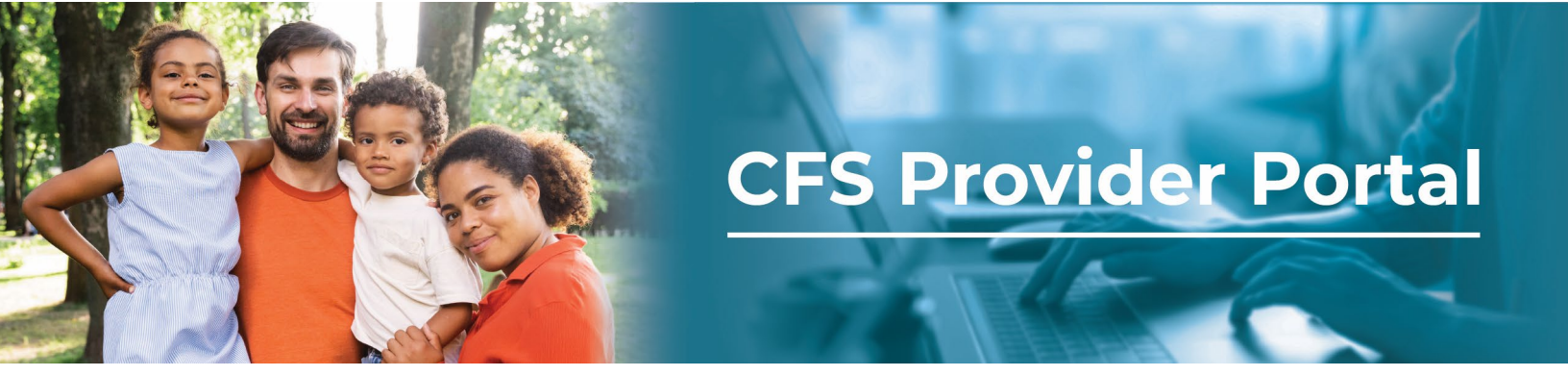

## How to Add an Organization

If you are managing multiple organizations in your account, but do not see one in the Selected Organization drop-down menu, you can add an organization by using the **Your Organizations** tile on the Dashboard.

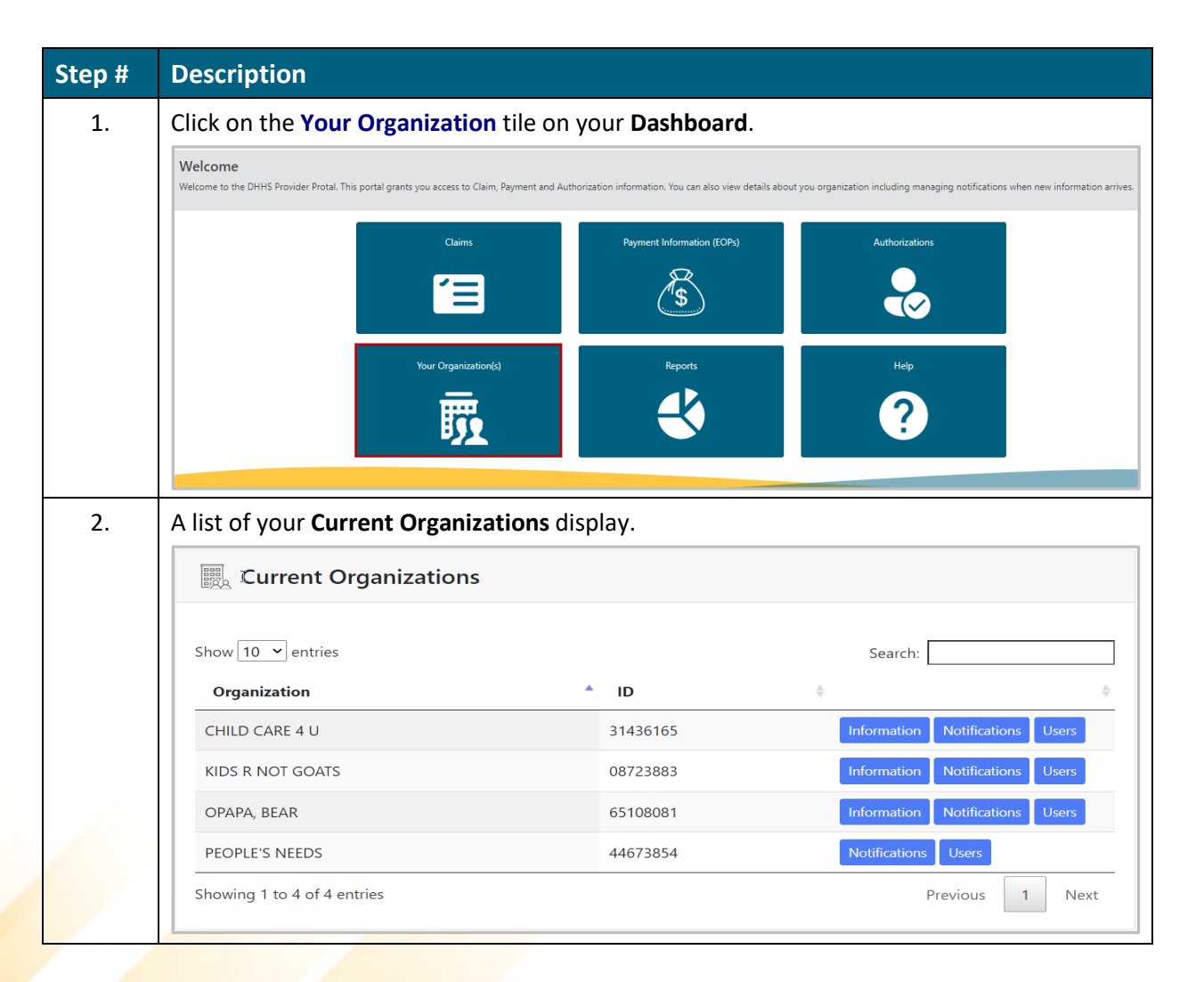

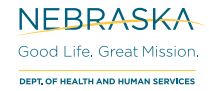

|  | Register Additional Organization                                                                                                    |  |
|--|----------------------------------------------------------------------------------------------------|--|
|  | You can associate your account to multiple organizations. In<br>order to register an additional organization you must<br>provide the Organization ID and either the Invite ID you<br>recieved from an existing organization's user via email or<br>PIN you received in the mail.<br>Organization ID<br>Invite ID <b>OR</b><br>PIN<br>Register |  |